## Como importar artículos desde una hoja de excel o archivo csv.

La opción para importar la tenemos en el menú de FICHEROS MAESTROS, ARTICULOS, PROCESOS, Importar articulos desde archivo CSV.

En esta misma opción, en el apartado Formato Columnas, detalla como debe ser la hoja excel para recibir la información. Podemos crear una hoja con estas columnas ( deben ponerse todas, aunque no se usen algunas) y por el método de copiar/pegar, pasamos la información a importar.

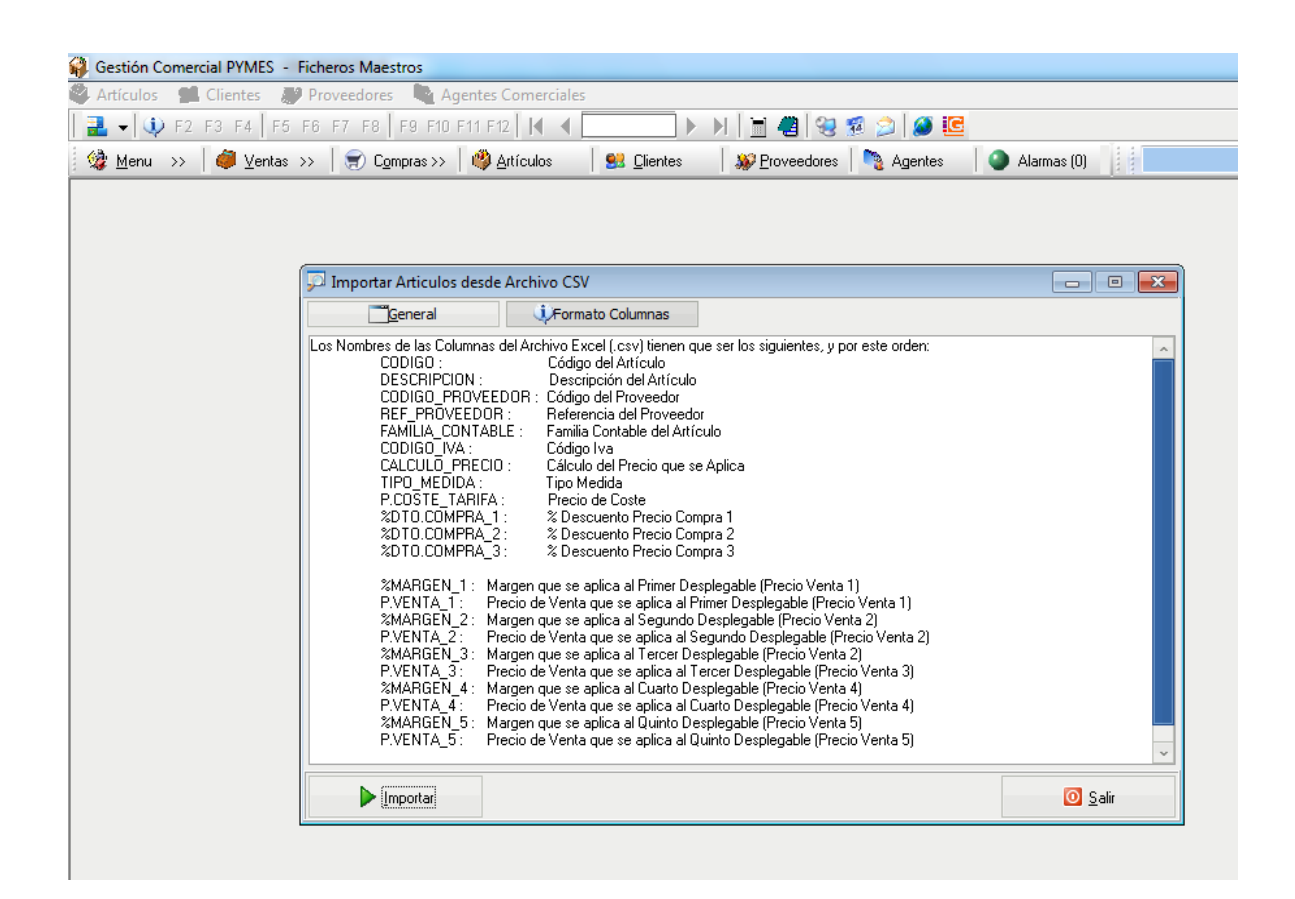

Una vez tengamos la hoja excel completa con las columnas y la información, pasamos a la pestaña General y seguimos las instrucciones que nos indica para guardar la hoja excel como archivo csv.

Indicamos la ruta del archivo csv generado y ya podemos importar la información. Hay que tener en cuenta los campos que podemos asignar por defecto a los artículos que vamos a importar, que son los que nos muestra el formulario:

|                                                    | ral                                                                                                    | Formato Columnas                                        |                              |                                                        |                                               |           |
|----------------------------------------------------|----------------------------------------------------------------------------------------------------|---------------------------------------------------------|------------------------------|--------------------------------------------------------|-----------------------------------------------|-----------|
| Abrir el Archivo<br>*.CSV   en el Di               | Excel y con la op<br>sco Local C. Se pu                                                                                                    | ción ''Guardar como'' gua<br>uede cambiar el tipo de de | rdarlo como<br>elimitador er | o tipo CSV <delimi<br>n la casilla corresp</delimi<br> | tado por punto y coma><br>pondiente.          |           |
| Ruta Archivo                                       |                                                                                                    |                                                         |                              |                                                        |                                               |           |
|                                                    | Si ya existe el Art                                                                                                    | tículo, actualizar el registro                          | > 🗆                          |                                                        | Delimitador utilizado en el                   | fichero 🕽 |
| Código Iva                                         | <asignar k<="" th=""><th>a del fichero&gt;</th><th>~</th><th>Tipo Medida</th><th><asignar del="" fichero="" la=""></asignar></th><th></th></asignar>                              | a del fichero>                                          | ~                            | Tipo Medida                                            | <asignar del="" fichero="" la=""></asignar>   |           |
| Cálculo Precio                                     | _                                                                                                    |                                                         |                              |                                                        |                                               |           |
| Cálculo Precio<br>Precio Venta 1                   | <no asigr<="" td=""><td>nar&gt;</td><td>~</td><td>Precio Venta 4</td><td><no asignar=""></no></td><td></td></no>                                                                  | nar>                                                    | ~                            | Precio Venta 4                                         | <no asignar=""></no>                          |           |
| Cálculo Precio<br>Precio Venta 1<br>Precio Venta 2 | <no asigr<br=""><no asigr<="" td=""><td>nar&gt;</td><td>~</td><td>Precio Venta 4<br/>Precio Venta 5</td><td><no asignar=""><br/><no asignar=""></no></no></td><td></td></no></no> | nar>                                                    | ~                            | Precio Venta 4<br>Precio Venta 5                       | <no asignar=""><br/><no asignar=""></no></no> |           |